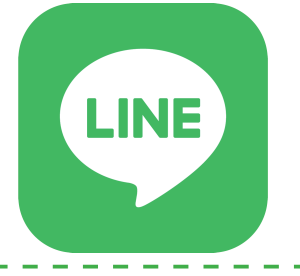

須坂市公式アカウント を開設しました!

問合せ:政策推進課(26-248-9017)

「LINE」アプリをインストール後、以下のいずれかの方法で友だち登録してください。

## 友だち登録方法①「**須坂市」で検索**

| (Mage The section of the section of the section o | 다 & \$ |
|----------------------------------------------------------------------------------------------------|--------|
| Q Search                                                                                                    | ÷, ¢   |
| 🖨 誕生日の友だち 3                                                                                                    | $\sim$ |
| ☆ お気に入り7                                                                                                    | $\sim$ |
| <u> パ</u> グループ 86                                                                                                    | $\sim$ |
| <u> ふ</u> 友だち 231                                                                                                    | $\sim$ |

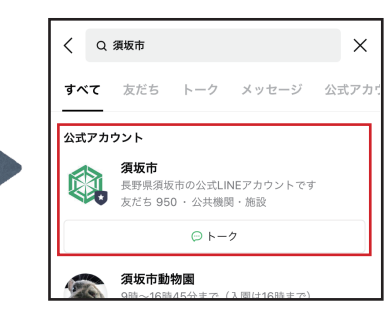

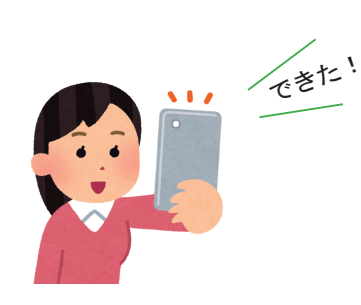

LINEのホーム画面上部にある検 索窓に、須坂市と入力します。 下にスクロールしていくと、公式アカウントの項目が表示されます。「追加」を押すと友だち登録ができます。

## 友だち登録方法②「LINE ID」で追加

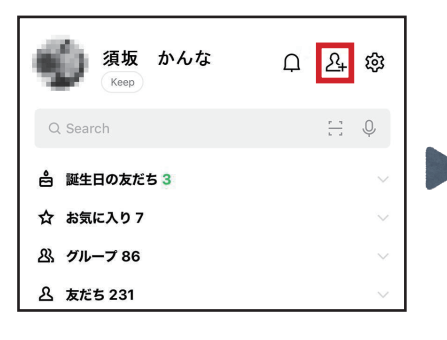

LINE のホーム画面右上にある 友だち追加のボタンをタップ します。

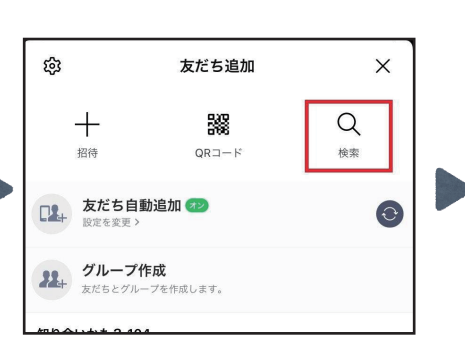

「検索」をタップします。

| < | 友だち検索      | ×   |
|---|------------|-----|
|   | ID 電話番号    |     |
|   | suzakacity | 0 Q |
|   |            |     |
|   |            |     |
|   |            |     |

「suzakacity」と入力し、 虫眼鏡のマークをタップ します。

友だち登録方法③**二次元コードで追加** 

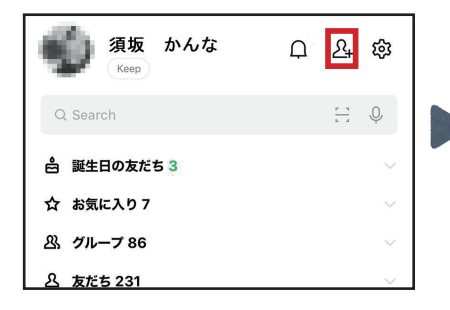

LINE のホーム画面右上にある 友だち追加のボタンをタップ します。

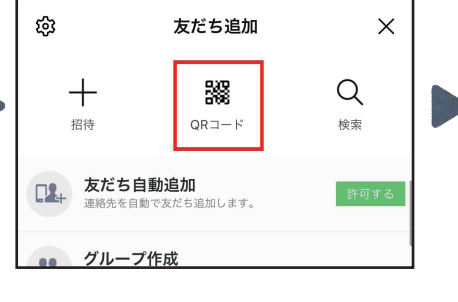

「QR コード」をタップします。

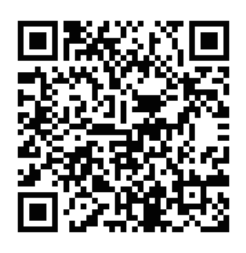

カメラの画面に切り替わ るので、上の二次元コー ドを読み取ります。